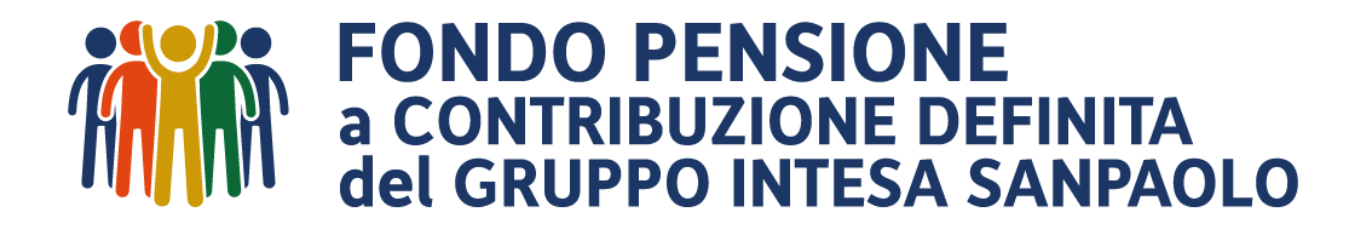

## Simulatori importo netto delle prestazioni

GUIDA PER L'ADERENTE

## Introduzione

### Come si calcola l'importo netto della prestazione?

Accedendo alla propria Area Riservata nel sito internet del Fondo, nella sezione «Anticipi» e «Riscatti» e «R.I.T.A.», è possibile effettuare le stime dell'importo netto percepibile ed inserire la richiesta, senza necessità di inviare moduli cartacei al Fondo.

Nella sez. «Anticipi», a seconda della causale di anticipazione, il sistema indica la cifra disponibile e, in base alla richiesta del lordo, calcola l'importo netto stimato.

Allo stesso modo nella sez. «Riscatti», a seconda dell'evento (perdita dei requisiti di partecipazione al Fondo, pensionamento Vecchi o Nuovi Iscritti, accesso al Fondo di Solidarietà, Invalidità Permanente superiore ai 2/3) la procedura stima il netto. In particolare in caso di pensionamento, stima se al momento della simulazione, con il montante a disposizione ed il valore quota attuale, scatta o meno l'obbligo di rendita, stima anche l'importo lordo della rendita vitalizia annuale.

Valore della posizione

B. In «Riscatti», stampando la simulazione <u>è possibile visualizzare la propria</u> <u>posizione suddivisa per periodo fiscale:</u>

31.800.74

45.267.24

182.230.52

| Nella sez. R.I.T.A., è possibile inoltre calcolare la stima dell'importo lordo e netto della prima rata che si |
|----------------------------------------------------------------------------------------------------|
| andrà a percepire in caso di R.I.T.A. (prestazione in forma rateizzata in caso di cessazione dall'attività     |
| lavorativa in prossimità della pensione di vecchiaia nel regime obbligatorio di appartenenza; per              |
| maggiori dettagli vedi pag. 12).                                                                               |

Si sottolinea che si tratta di **simulazioni**: l'importo netto fornito dalla procedura è la rappresentazione attuale di quanto l'iscritto potrebbe ottenere esercitando l'opzione prescelta. Sono possibili eventuali scostamenti del risultato, anche nel corso dello stesso mese, in funzione dei rendimenti e del valore quota, di eventuali apporti aggiuntivi o dell'aliquota effettiva del TFR o dell'imposta sostitutiva sui rendimenti dei comparti assicurativi calcolata dalla Compagnia.

In caso di prestazione per pensionamento ad esempio, una piccola variazione della posizione potrebbe determinare l'obbligo di rendita. Si consiglia pertanto di effettuare la simulazione in prossimità della richiesta della prestazione. Va tenuto presente, inoltre, che il calcolo ha la sola finalità di orientare le scelte dell'iscritto poiché il conteggio fiscale si basa su una serie di ipotesi necessariamente volte a semplificare lo scenario reale. La simulazione non può essere effettuata nel caso vi sia già in corso una richiesta o un disinvestimento.

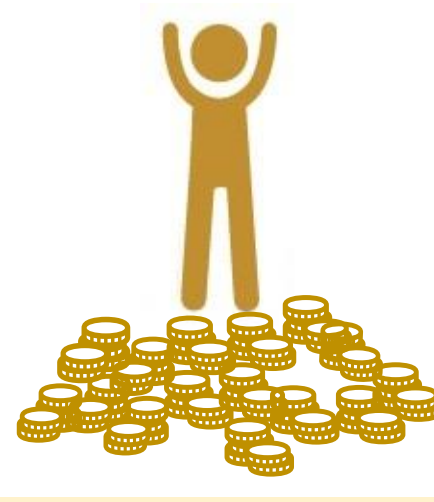

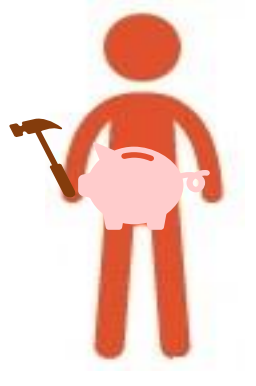

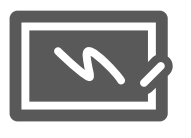

## Sez. Anticipi

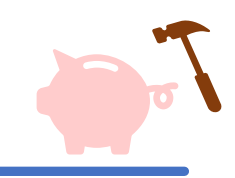

### Selezionare dall'Area Riservata la voce «Anticipi»,

| 1                                                               | ANAGRAFICA                 | DOCUMENTI                  | BENEFICIARI                     | ANTICIPI            | PROFILO IN        | ESTIMENTO E SWITCH                  |                     | DEDOTTI  | RISCATTI         | SIMULAT      |
|-----------------------------------------------------------------|----------------------------|----------------------------|---------------------------------|---------------------|-------------------|-------------------------------------|---------------------|----------|------------------|--------------|
|                                                                 |                            |                            | c                               |                     | za una sch        | permata di quest                    | to tipo:            |          |                  |              |
| 1                                                               |                            |                            |                                 |                     |                   |                                     |                     | Vieueli  | zzo Anticipazion | i Erogoto    |
|                                                                 |                            | 9                          |                                 |                     |                   |                                     |                     | VISUAII  | zza Anticipazion |              |
|                                                                 | Anni di iscrizione previsi | ti da normativa            |                                 |                     | NESSUNA           | Anni di iscrizione previsti da nori | mativa              |          |                  | 8 ANNI       |
| F                                                               | Limite erogabile           |                            |                                 |                     | 75%               | Limite erogabile                    |                     |          |                  | 75%          |
| Importo massimo anticipabile al lordo delle imposte 53.829.52 € |                            |                            | Importo massimo anticipabile al | lordo delle imposte |                   |                                     | 53.829,52 €         |          |                  |              |
|                                                                 | Importo lordo richiesto (  | solo numeri interi)        |                                 | 0 € 0               | ALCOLA NETTO      | Importo lordo richiesto (solo nun   | neri interi)        |          | 0 € CALCO        |              |
| Importo netto stimato Importo richiesto pari a 0                |                            |                            | Importo netto stimato           |                     |                   | Importo richies                     | sto pari a 0        |          |                  |              |
|                                                                 | Anticipazioni lorde già e  | rogate                     |                                 |                     | 103.244,51 €      | Anticipazioni lorde già erogate     |                     |          |                  | 103.244,51 € |
| RICHIEDI ANTICIPO STAMPA E                                      |                            | PA E SALVA SIMULAZIONE     |                                 | RICHIEDI ANTIO      | CIPO              | STAMPA E                            | SALVA SIMULAZIO     | DNE      |                  |              |
| RISTRUTTURAZIONE PRIMA CASA                                     |                            |                            |                                 | ULTERIORI ESIGEN    | NZE               |                                     |                     |          |                  |              |
|                                                                 | Anni di iscrizione previs  | ti da normativa            |                                 |                     | 8 ANNI            | Anni di iscrizione previsti da nor  | mativa              |          |                  | 8 ANNI       |
|                                                                 | Limite erogabile           |                            |                                 |                     | 75%               | Limite erogabile                    |                     |          |                  | 30%          |
|                                                                 | Importo massimo anticip    | pabile al lordo delle impo | ste                             |                     | 53.829,52 €       | Importo massimo anticipabile al     | lordo delle imposte |          | 2                | 24.572,03€   |
|                                                                 | Importo lordo richiesto (  | solo numeri interi)        |                                 | 0€ 0                | ALCOLA NETTO      | Importo lordo richiesto (solo nun   | neri interi)        |          | 0 € CALCO        | LA NETTO     |
|                                                                 | Importo netto stimato      |                            |                                 | Importo r           | ichiesto pari a 0 | Importo netto stimato               |                     |          | Importo richies  | sto pari a 0 |
|                                                                 | Anticipazioni lorde già e  | rogate                     |                                 |                     | 103.244,51 €      | Anticipazioni lorde già erogate     |                     |          |                  | 63.762,63 €  |
|                                                                 | RICHIED                    |                            | STAM                            | PA E SALVA SIMU     | ILAZIONE          | RICHIEDI ANTIO                      | CIPO                | STAMPA E | SALVA SIMULAZIO  | DNE          |

Per ogni tipologia di anticipazione, la procedura evidenzia in automatico:

- Anni di iscrizione previsti da normativa
- 2) Limite erogabile
- 3) Importo massimo anticipabile al lordo delle imposte
- 4) Anticipazioni lorde già erogate

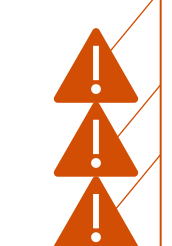

**Attenzione**! Gli importi indicati per le differenti tipologie non sono cumulabili.

Es.: Se si richiede un anticipo per acquisto prima casa del 75%, si erode anche il plafond disponibile per le altre fattispecie.

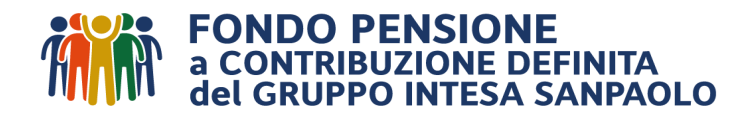

### Sez. Anticipi: calcolo dell'importo netto anticipabile

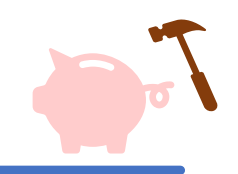

| Per effettuare una simulazione, indicare l'importo lordo richiesto, senza decimali e separatore di migliaia |                       |  |  |  |  |  |
|----------------------------------------------------------------------------------------------------|-----------------------|--|--|--|--|--|
| Importo lordo richiesto (solo numeri interi)                                                                | 0 €                   |  |  |  |  |  |
| e cliccare su «calcola netto»                                                                               |                       |  |  |  |  |  |
| Importo lordo richiesto (solo numeri interi)                                                                | 10000 € CALCOLA NETTO |  |  |  |  |  |

La procedura restituisce in automatico l'importo netto alla data della simulazione:

| Importo lordo richiesto (solo numeri interi) | 10000 € CALCOLA NETTO |
|----------------------------------------------|-----------------------|
| Importo netto Anticipabile                   | 9.277,97 €            |
|                                              |                       |

A questo punto si può scegliere di stampare e salvare la simulazione

| Importo lordo richiesto (solo numeri interi) | 10000 € CALCOLA NETTO      |
|----------------------------------------------|----------------------------|
| Importo netto Anticipabile                   | 9.277,97 €                 |
| Anticipazioni già erogate                    | 80.245,09 €                |
| RICHIEDI ANTICIPO                            | STAMPA E SALVA SIMULAZIONE |
|                                              |                            |

Se interessati, è possibile procedere con la richiesta effettiva selezionando l'icona «RICHIEDI ANTICIPO».

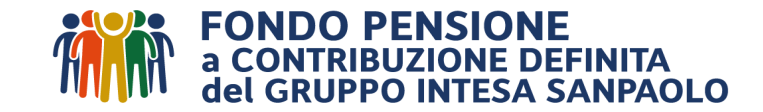

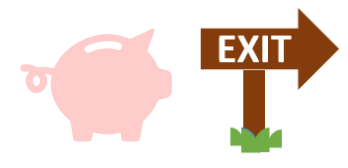

In questa sezione è possibile effettuare simulazioni dell'importo netto in forma di capitale e dell'eventuale rendita vitalizia immediata lorda annua oltreché inserire eventualmente la richiesta di prestazione per pensionamento/ riscatto per perdita dei requisiti (es. dimissioni, cessioni di contratto verso l'esterno)/invalidità permanente superiore ai 2/3 o accesso al Fondo di Solidarietà.

Se interessati a conoscere la suddivisione per periodo fiscale (ante 2000 M1, dal 2001 al 2006 M2, post 2007 M3) della propria posizione, si consiglia di effettuare la stampa della simulazione del riscatto al 100% per perdita dei requisiti.

Dal menù dell'Area Riservata, selezionare «Riscatti»

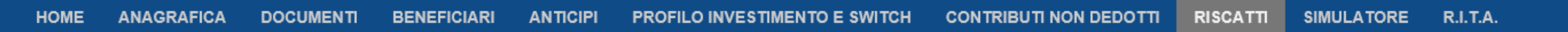

Si visualizza la prima schermata contenente le istruzioni, da leggere prima di iniziare, relativi ai 4 box fruibili :

### **RISCATTI - PRESTAZIONE PREVIDENZIALE**

```
INTRODUZIONE
Benvenuto nel servizio di compilazione assistita delle richieste di erogazione.
La procedura permette di effettuare simulazioni e richiedere il riscatto per la motivazione spettante, senza necessità di inviare il cartaceo al fondo pensione.
Prima di iniziare la compilazione della richiesta on line ti invitiamo a:
•verificare nella sezione "Anagrafica", che l'indirizzo mail (non pec) sia corretto e l'ultimo disponibile. L'indirizzo mail consentirà la comunicazione di eventuali solleciti ed informazioni;
•visionare l'informativa della privacy sul sito internet del Fondo <u>www.fondopensioneintesasanpaolo.it</u> alla voce Documenti>Informativa della Privacy;
•leggere attentamente le "istruzioni" e le avvertenze per la tipologia di riscatto spettante e prepara i files (estensioni ammesse: .pdf / .jpg - (MAX 5 files) - (MAX 5 MB a file) della documentazione necessaria.
Ti ricordiamo che per predisporre il pagamento è necessario avere un conto corrente bancario intestato/cointestato a proprio nome (no carte prepagate). Nel caso di conto estero specificare BIC/SWIFT.
```

Nel caso in cui la documentazione presentata risulti irregolare o incompleta il Fondo ti invierà una richiesta di integrazione e potrai monitorare lo stato avanzamento della pratica e risolvere eventuali solleciti direttamente nella sez. "Pratiche". Qualora la pratica non venisse regolarizzata entro i tre mesi dalla richiesta di integrazione, si procederà all'annullamento della stessa.

1.PRESTAZIONE PER PENSIONAMENTO (in capitale/in rendita)\_Istruzioni e documenti 2.RISCATTO PER PERDITA DEI REQUISITI DI PARTECIPAZIONE (dimissioni/licenziamento, cause diverse) Istruzioni e documenti 3.RISCATTO PER INVALIDITÀ PERMANENTE SUPERIORE AI 2/3\_Istruzioni e documenti 4.RISCATTO PER ACCESSO AL FONDO DI SOLIDARIETÀ Istruzioni e documenti

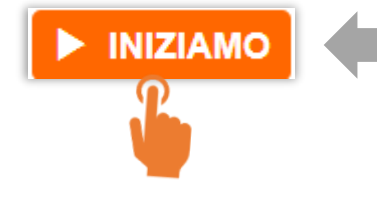

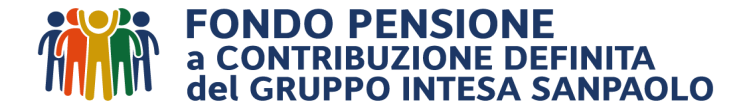

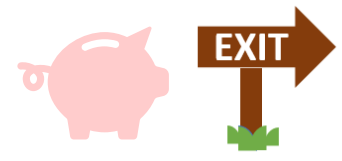

### **1.**<u>PRESTAZIONE PER PENSIONAMENTO (in capitale/in rendita) \_Istruzioni e documenti</u>

2. RISCATTO PER PERDITA DEI REQUISITI DI PARTECIPAZIONE (dimissioni/licenziamento, cause diverse) Istruzioni e documenti

**3.**<u>RISCATTO PER INVALIDITÀ PERMANENTE SUPERIORE AI 2/3\_Istruzioni e documenti</u>

4.RISCATTO PER ACCESSO AL FONDO DI SOLIDARIETÀ Istruzioni e documenti

.

| 1                                                                                                    | 2                                                                                                    |
|----------------------------------------------------------------------------------------------------|----------------------------------------------------------------------------------------------------|
| PRESTAZIONE PER PENSIONAMENTO                                                                                                    | RISCATTO PER PERDITA DEI REQUISITI                                                                                                    |
| Il diritto alla prestazione pensionistica si acquisisce se sono maturati i requisiti stabiliti nel regime obbligatorio e si è iscritti da<br>almeno 5 anni alle Forme Pensionistiche Complementari. | In caso di cessazione del rapporto di lavoro prima della mautrazione del diritto a pensionamento a seguito di Dimissioni -<br>Licenziamento - Risoluzione Consensuale del rapporto di lavoro.<br>Utilizzare la causale "dimissioni-risoluzione consensuale" per richiedere il riscatto del secondo 50% nel caso di "Riscatto per<br>accesso al Fondo di Solidarietà".<br>DA COMPILARE SOLO SE NON SONO MATURATI I REQUISITI PENSIONISTICI |

| RISCATTO PER INVALIDITÀ PERMANENTE                                                                                                    | RISCATTO PER ACCESSO AL FONDO DI SOLIDARIETÀ E ALTRO                                                                                                    |
|----------------------------------------------------------------------------------------------------|----------------------------------------------------------------------------------------------------|
| Il riscatto totale per invalidità puo' essere richiesto in caso di invalidità permanente che comporti la riduzione della capacità di<br>lavoro a meno di 1/3. | In caso di cessazione del rapporto di lavoro prima della maturazione del diritto a pensionamento a seguito di accesso al Fondo<br>di Solidarietà<br>Nelle ipotesi di richiesta di riscatto del secondo 50% nel caso di "Riscatto per accesso al Fondo di Solidarietà" si vedano<br>indicazioni nella sezione in alto a destra.<br>DA COMPILARE SOLO SE NON SONO MATURATI I REQUISITI PENSIONISTICI |

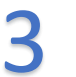

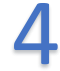

Per far espandere il box desiderato (es. prestazione per pensionamento), cliccare sul pallino del box :

| Il diritto alla prestazione pensionistica e presisce se sono maturati i requisiti stabiliti nel regime obbligatorio e si è iscritti da<br>almeno 5 anni alle Forme Pensionis<br>Importo maturato<br>Importo maturato<br>546.760,26 €<br>Tipo iscrizione<br>Data Prima Iscrizione<br>Decorrenza pensione<br>gg/mm/aaaa | RISCATTO PER PERDITA DEI REQUISITI                                                                                                    |
|----------------------------------------------------------------------------------------------------|----------------------------------------------------------------------------------------------------|
| Importo maturato       546.760,26 €         Tipo iscrizione       Vecchio Iscritto         Data Prima Iscrizione       25/01/1988         Decorrenza pensione       gg/mm/aaaa                                                                                                    | I rapporto di lavoro prima della mautrazione del diritto a pensionamento a seguito di Dimissioni -<br>ne Consensuale del rapporto di lavoro.<br>iissioni-risoluzione consensuale" per richiedere il riscatto del secondo 50% nel caso di "Riscatto per<br>tarietà".<br>SE NON SONO MATURATI I REQUISITI PENSIONISTICI |
| Tipo iscrizione     Vecchio Iscritto       Data Prima Iscrizione     25/01/1988       Decorrenza pensione     gg/mm/aaaa                                                                                                    |                                                                                                    |
| Data Prima Iscrizione     25/01/1988       Decorrenza pensione     gg/mm/aaaa                                                                                                    |                                                                                                    |
| Decorrenza pensione gg/mm/aaaa                                                                                                    |                                                                                                    |
|                                                                                                    |                                                                                                    |
|                                                                                                    |                                                                                                    |
| RISCATTO PER INVALIDITÀ PERMANENTE                                                                                                    | RISCATTO PER ACCESSO AL FONDO DI SOLIDARIETÀ E ALTRO                                                                                                    |

| RISCATTO PER INVALIDITA PERMANENTE                                                                                                   | RISCATTO PER ACCESSO AL FONDO DI SOLIDARIETA E ALTRO                                                                           |
|----------------------------------------------------------------------------------------------------|----------------------------------------------------------------------------------------------------|
| Il riscatto totale per invalidità puo' essere richiesto in caso di invalidità permanente che comporti la riduzione della capacità di | In caso di cessazione del rapporto di lavoro prima della maturazione del diritto a pensionamento a seguito di accesso al Fondo |
| Javoro a meno di 1/3.                                                                                                    | di Solidarietà                                                                                                    |
|                                                                                                    | Nelle ipotesi di richiesta di riscatto del secondo 50% nel caso di "Riscatto per accesso al Fondo di Solidarietà" si vedano    |
| DA COMPILARE SOLO SE NON SONO MATURATI I REQUISITI PENSIONISTICI                                                                     | indicazioni nella sezione in alto a destra.                                                                                    |
|                                                                                                    | DA COMPILARE SOLO SE NON SONO MATURATI I REQUISITI PENSIONISTICI                                                               |

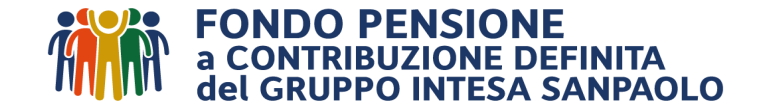

### Sez. Riscatti: i 4 box

7

La procedura riporta in automatico, per **tutti e tre** i tipi di riscatto:

E' necessario selezionare la causale di cessazione e la data in cui è avvenuto l'evento per il quale si accede al riscatto (dimissioni, licenziamento, invalidità permanete, accesso al fondo di solidarietà, ecc.), <u>che non può essere successiva alla</u> data di simulazione

1)

2)

gg/mm/aaaa

Importo lordo maturato

**Tipo iscrizione** 

#### Data evento

Mentre per il riscatto per invalidità permanente, è prevista solo l'opzione del 100% del capitale, per gli altri due tipi di riscatto, viene chiesto di selezionare o indicare la percentuale richiesta.

| La procedura restituisce gli importi richiesti, differenziando tra lordo e ne                                                                                                    | E' possibile modificare                                                                                                    |
|----------------------------------------------------------------------------------------------------|----------------------------------------------------------------------------------------------------|
| Aliquota Tfr<br>(23% è l'aliquota minima, se nota, inserire l'aliquota effettiva)                                                                                                    | 23,00 Il dato, se si conosce<br>quello corretto.                                                                                                    |
| Importo lordo liquidabile Importo netto stimato L'importo netto à la rappresentazione attuale di quanto l'iscritto potrebbe ottenere esercitando l'opzione indicata. Il calcolo ha la sola finalità di o ALCUN MODO LA EORMA RENSIONISTICA. Il contengio fiscele si base infatti su una serie di instesi necessariamente volte a semplificare lo | 159.819,04 €<br>136.841,18 €<br>Anche in questo caso il sistema<br>ricorda che si tratta soltanto di<br>simulazioni e non di conteggi<br>definitivi.                                                                                                    |
| considerano tutti gli elementi rilevanti sono esclusivamente quelli elaborati a seguito della formalizzazione della richiesta da parte dell'aderente.           STAMPA E SALVA SIMULAZIONE                                                                                                    | Deli Fiscali e Conteggi Effettuati         Fino al 31/12/2000         del 01/01/201         del 01/01/2007           Valore della posizione         0,00         0,00         39.233,10           Ouota esente (2000)Premi Produttivita(2007)         0.00         ======         0.00           Abbattimento Base Imponibile (Riduzioni)         0,00         ======         0.00           Contributi Versali e Non Dedotti         ======         0.00         4.228.45           Contributi Versali e Non Dedotti         ======         0.00         0.00           Imponibile Ris. AE n. 10/2012         0,00         ======         ======           Imponibile RisPF Erogazioni Precedenti         0,00         3.134,03         37.246,46                                                                                                    |
| Cliccando su stampa e salva simulazione, si apre il prospetto<br>di simulazione con la propria posizione residua suddivisa per<br>periodo fiscale (montante maturato ante 2000, dal 2001 al<br>2006 e post 2007), gli imponibili fiscali e le aliquote stimate.                                                                                  | A. Ritenuta IRPEF Erogazioni Precedenti         0.00         833.03         7.203.93           Tassazione Applicata         TASSAZIONE SEPARATA         TASSAZIONE ORDINARIA         TASSAZIONE ORDINARIA           Imponibile RPEF         0.00         0.00         35.004.65           B. Imponibile Totale         0.00         3.044,17         =====           C. Aliquota al fini della ritenuta IRPEF         (8 ° °).         23.00           Ritenuta IRPEF         0.00         -1132.87         8.051.07           Addizionale Regionale all'IRPEF         =====         0.00         =====           Addizionale Comunale all'IRPEF         =====         0.00         =====           Valore della posizione previdenziale:         39.233.10         39.233.10           Tot. Rit. IRPEF & Add.i         8.051.07         Bonus IRPEF         0.00         8.051.07           Tot. Rit. IRPEF & Add.i         8.051.07         0.00         8.051.07         0.00         8.051.07                                                                                                    |
|                                                                                                    | Garanzia di Rendimento 0,000 Unancti Nationali 0,000 Unancti Nationali 0,000 U |

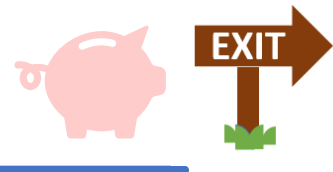

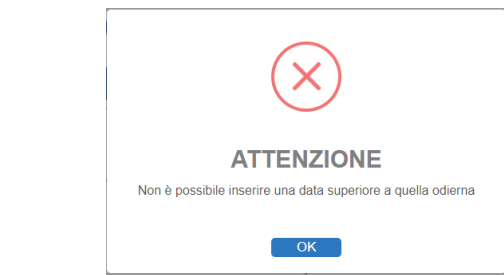

# Sez. Riscatti: box 1 – Prestazione per pensionamento

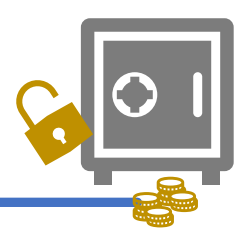

I passaggi da effettuare sono:

- a) Indicare la data di decorrenza della pensione. Tale data deve essere antecedente a quella in cui si effettua la simulazione.
- b) Selezione tipo richiesta «Prestazione per pensionamento» e compaiono le opzioni esercitabili al momento della simulazione, in base alla qualifica Nuovo o Vecchio Iscritto. In caso di rendita, compare anche la stima della rata lorda annua vitalizia (non reversibile).
- c) Modificare la % in «Aliquota TFR», se si è a conoscenza della percentuale corretta. In caso contrario è stimata quella minima prevista del 23%. In sede di liquidazione definitiva sarà quella comunicata dal Datore di lavoro.

| diritto alla prestazione pensionistica si acquisisce se soi<br>Imeno 5 anni alle Forme Pensionistiche Complementari. | no maturati i requisiti stabiliti nel regime obbligatorio e si è iscrit |
|----------------------------------------------------------------------------------------------------|-------------------------------------------------------------------------|
| Importo maturato                                                                                                    | 546.760,26                                                              |
| Tipo iscrizione                                                                                                    | Vecchio Iscrit                                                          |
| Data Prima Iscrizione                                                                                                | 25/01/19                                                                |
| Decorrenza pensione                                                                                                  | gg/mm/aaaa                                                              |
|                                                                                                    |                                                                         |
|                                                                                                    |                                                                         |

| O PRESTAZIONE PER PENSIONAMENTO                                                                                                    |                                                                                                    | O PRESTAZIONE PER PE                                                                                                    | NSIONAMENTO                                                                                                    | 0 P                                                                                                    | • PRESTAZIONE PER PENSIONAMENTO                                                                                                    |  |  |
|----------------------------------------------------------------------------------------------------|----------------------------------------------------------------------------------------------------|----------------------------------------------------------------------------------------------------|----------------------------------------------------------------------------------------------------|----------------------------------------------------------------------------------------------------|----------------------------------------------------------------------------------------------------|--|--|
| li diritto alla prestazione pensionistica si acquisisce se sono maturati i requisiti stabiliti nel regime obbligatorio e<br>Pensionistiche Complementari.                                                                                                    | si è iscritti da almeno 5 anni alle Forme                                                                                                    | Il diritto alla prestazione pensionistica si acquisisce se sono matu<br>almeno 5 anni alle Forme Pensionistiche Complementari.                                                                                                    | rati i requisiti stabiliti nel regime obbligatorio e si è iscritti da                                                                                                    | Il diritto alla prestazione pensionistica si acquisisce se so<br>Pensionistiche Complementari.                                                                                                    | ono maturati i requisiti stabiliti nel regime obbligatorio e si è iscritti da almeno 5 anni alle Forme                                                                                                    |  |  |
| Importo maturato                                                                                                    | 546.760,26 €                                                                                                    |                                                                                                    |                                                                                                    |                                                                                                    |                                                                                                    |  |  |
| Tipo iscrizione                                                                                                    | Vecchio Iscritto                                                                                                    |                                                                                                    |                                                                                                    | Importo maturato                                                                                                    | 546.760,26 €                                                                                                    |  |  |
| Data Prima Iscrizione                                                                                                    | 25/01/1988                                                                                                    | Importo maturato                                                                                                    | 546.760,26 €                                                                                                    | Tipo iscrizione                                                                                                    | Vecchio Iscritto                                                                                                    |  |  |
| Decorrenza pensione                                                                                                    | 05/02/2024 🗮                                                                                                    | Tipo iscrizione                                                                                                    | Vecchio Iscritto                                                                                                    | Data Prima Iscrizione                                                                                                    | 25/01/1988                                                                                                    |  |  |
| Tipo richiesta Prestazione Previdenziale                                                                                                    |                                                                                                    | Data Prima Iscrizione                                                                                                    | 25/01/1988                                                                                                    | Decorrenza pensione                                                                                                    | 05/02/2024 🗮                                                                                                    |  |  |
| Nuova Normativa (50% montante post 2007 in rend                                                                                                    | ita)                                                                                                    | Decorrenza pensione                                                                                                    |                                                                                                    | Tipo richiesta                                                                                                    | Prestazione Previdenziale                                                                                                    |  |  |
| Vecchia Normativa (100% capitale)                                                                                                    |                                                                                                    |                                                                                                    | 05/02/2024                                                                                                    |                                                                                                    | O Nuova Normativa (50% montante post 2007 in rendita)                                                                                                    |  |  |
| ○ 100% Rendita                                                                                                    |                                                                                                    | Tipo richiesta    Prestazione Previ                                                                                                    | denziale                                                                                                    |                                                                                                    | Vecchia Normativa (100% capitale)                                                                                                    |  |  |
| Montante ante 2007 in Capitale                                                                                                    | 100%                                                                                                    |                                                                                                    |                                                                                                    |                                                                                                    | 100% Rendita                                                                                                    |  |  |
| Montante post 2007 in Rendita                                                                                                    | 50%                                                                                                    | O Nuova Norma                                                                                                    | tiva (50% montante post 2007 in rendita)                                                                                                    |                                                                                                    |                                                                                                    |  |  |
| Montante post 2007 in Capitale                                                                                                    | 50%                                                                                                    | Noochia Norm                                                                                                    | ativa (100% capitale)                                                                                                    |                                                                                                    |                                                                                                    |  |  |
| Le percentuali esposte risultano indicative e veri<br>del disinvestimento                                                                                                    | anno ricalcolate al momento                                                                                                    |                                                                                                    |                                                                                                    | Aliquota TFR                                                                                                    | 23,00                                                                                                    |  |  |
| Aliguota TER                                                                                                    | 23.00                                                                                                    |                                                                                                    |                                                                                                    | Importo lordo liquidabile                                                                                                    | 0,00€                                                                                                    |  |  |
| Importo lordo liquidabile                                                                                                    | 365.235.85 €                                                                                                    |                                                                                                    |                                                                                                    | Importo netto liquidabile*                                                                                                    | 0,00 €                                                                                                    |  |  |
| Importo netto liquidabile*                                                                                                    | 306.505,27 €                                                                                                    | Aliquota TER                                                                                                    | 23.00                                                                                                    | Importo destinato ad erogazione in forma di rendita                                                                                                    | 546.760,26€                                                                                                    |  |  |
| Importo destinato ad erogazione in forma di rendita                                                                                                    | 181.524,41 €                                                                                                    |                                                                                                    | 20,00                                                                                                    | Imp stima Rendita Vitalizia Immediata*                                                                                                    | 19.195,72 € Imp stima Rendita Certa 10 Anni* 19.043,40 €                                                                                                    |  |  |
| Imp stima Rendita Vitalizia Immediata* 6.372,98 € Imp stima Rendita Certa 10 Anni                                                                                                    | 6.322,41 €                                                                                                    | Importo lordo liquidabile                                                                                                    | 546.760,26 €                                                                                                    | Imp stima Rendita Certa 5 Anni*                                                                                                    | 19.161,21 € Imp stima Rendita Controassicurata* 17.403,23 €                                                                                                    |  |  |
| Imp stima Rendita Certa 5 Anni* 6.361,52 € Imp stima Rendita Controassicu                                                                                                    | ata* 5.777,87€                                                                                                    | Importo netto liquidabile*                                                                                                    | 356.273,00 €                                                                                                    | *Gli importi della simulazione di rendita sono annuali e<br>conversione previste dalla convenzione stinulata dal E                                                                                                    | ed indicati al lordo delle imposte. Per la stima sono utilizzate prudenzialmente le tabelle di                                                                                                    |  |  |
| "Iniporti della simulazione di rendra sono annuali ed indicati al iordo delle imposte. Per la simulazione di rendra sono annuali ed indicati al iordo delle imposte. Per la simulazione di rendra la lordo ne il Fondo ne il Compagnia. Gli lacritti al comparti di natura assicurativa con polizze di rendra della richiesta anche per lerogazione in forma di rendra da parte delle rispettive Compagnie di riferimento in essere. Non sono previste simulazioni per la reversibilità o da parte di el rispettive Compagnie di riferimento in essere. Non sono previste simulazioni per la reversibilità o da parte di el rispettive Compagnie di riferimento in caso che l'importo netto indicato dell'erogazione in capitale è la rappresentazione attuale di quante l'opzione prescetta. Il conteggio fiscale informativo ha la sola finalità di orientare le scelte dell'iscritto e NON FORMA PENSIONISTICA. Il calcolo si basa infatti su una serie di ipotesi necessariamente volte a semplificar | IZZATE prudenzialmente le tabelle di<br>Al ed il risultato non impegna in<br>differita potranno optare al momento<br>i base alle rispettive convenzioni in<br>potresti ottenere esercitando<br>VINCOLA IN ALCUN MODO LA<br>e lo scenario reale. | *Ti ricordiamo che l'importo netto indicato dell'erogazione in<br>potresti ottenere esercitando l'opzione presceita. Il conteggi<br>sceite dell'iscritto e NON VINCOLA IN ALCUN MODO LA FOF<br>serie di ipotesi necessariamente volte a semplificare lo scen | capitale è la rappresentazione attuale di quanto<br>o fiscale informativo ha la sola finalità di orientare le<br>MA PENSIONISTICA. Il calcolo si basa infatti su una<br>ario reale. | elun modo në il Fondo në la Compagnia. Gli lacritti ai<br>della richiesta anche per l'erogazione in forma di rendi<br>essere. Non sono previste simulazioni per la reversibil<br>"Ti ricordiamo che l'importo netto indicato dell'erogazi<br>l'opzione prescetta. Il conteggio fiscale informativo ha<br>FORMA PENSIONISTICA. Il calcolo si basa infatti su ur | i comparti di natura assicurativa con polizze di rendita differita potranno optare al momento<br>lita da parte delle rispettive Compagnie di riferimento in base alle rispettive convenzioni in<br>lità o da parte di altre Compagnie.<br>ione in capitale è la rappresentazione attuale di quanto potresti ottenere esercitando<br>e la sola finalità di orientare le scelte dell'iscritto e NON VINCOLA IN ALCUN MODO LA<br>na serie di lipotesi necessariamente volte a semplificare lo scenario reale. |  |  |
|                                                                                                    | sponibili al<br>ersione in<br>I mese, al<br>attenzione<br>ota o per                                                                                                    |                                                                                                    |                                                                                                    |                                                                                                    |                                                                                                    |  |  |

## Sez. Riscatti: box 2 – Riscatto per perdita dei requisiti

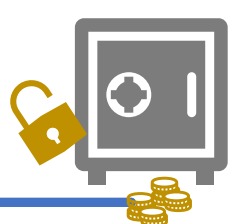

I passaggi da effettuare sono:

- a) Indicare la causale di cessazione tra quelle proposte: dimissioni, licenziamento, mobilità per esodo legge 1992
- b) Indicare data evento, che deve essere antecedente a quella in cui si effettua la simulazione.
- c) Modificare la % in «Aliquota TFR», se si è a conoscenza della percentuale corretta. In caso contrario è stimata quella minima prevista del 23%. In sede di liquidazione definitiva sarà quella comunicata dal Datore di lavoro.

| RISCATTO PER PERDITA DEI REQUISITI                                                                                                    |                  |  |  |  |  |
|----------------------------------------------------------------------------------------------------|------------------|--|--|--|--|
| In caso di cessazione del rapporto di lavoro de della mautrazione del diritto a pensionamento a seguito di Dimissioni - Licenziamento - Risoluzione<br>Consensuale del rapporto di lavoro.<br>Utilizzare la causale "dimissioni-risoluzione consecutie" per richiedere il riscatto del secondo 50% nel caso di "Riscatto per accesso al Fondo di Solidarietà".<br>DA COMPILARE SOLO SE NON SONO MATURATI I REQUISITI PENSIONISTICI |                  |  |  |  |  |
| Importo maturato                                                                                                    | 259.298,50 €     |  |  |  |  |
| Tipo iscrizione                                                                                                    | Vecchio Iscritto |  |  |  |  |
| Data Prima Iscrizione                                                                                                    | 01/02/1992       |  |  |  |  |
| Sei disoccupato per                                                                                                    | · · ·            |  |  |  |  |
| Data evento                                                                                                    | gg/mm/aaaa 🗮     |  |  |  |  |

| © RISCATTO PER PERDITA DEI REQUISITI                                                                                                    | • RISCATTO PER PERDITA DEI REQUISITI                                                                                                    |                                                                                                    | • RISCATTO PER PERDITA DEI REQUISITI                                                                                                    |                                                                                                    |
|----------------------------------------------------------------------------------------------------|----------------------------------------------------------------------------------------------------|----------------------------------------------------------------------------------------------------|----------------------------------------------------------------------------------------------------|----------------------------------------------------------------------------------------------------|
| In caso di cessazione del rapporto di lavoro prima della mautrazione del diritto a pensionamento a seguito di Dimissioni - Licenziamento - Risoluzione<br>Consensuale del rapporto di lavoro.<br>Utilizzare la causale "dimissioni-risoluzione consensuale" per richiedere il riscatto del secondo 50% nel caso di "Riscatto per accesso al Fondo di Solidarietà".<br>DA COMPILARE SOLO SE NON SONO MATURATI I REQUISITI PENSIONISTICI | In caso di cessazione del rapporto di lavoro prima della mautrazione del diritto a pensionamento a seguito di Dimissioni - Licenziamento - Risoluzione<br>Consensuale del rapporto di lavoro.<br>Utilizzare la causale "dimissioni-risoluzione consensuale" per richiedere il riscatto del secondo 50% nel caso di "Riscatto per accesso al Fondo di Solidarietà".<br>DA COMPILARE SOLO SE NON SONO MATURATI I REQUISITI PENSIONISTICI                                                                                                    |                                                                                                    | In caso di cessazione del rapporto di lavoro prima della mautrazione del diritto a pensionamento a seguito di Dimissioni - Licenziamento - Risoluzione<br>Consensuale del rapporto di lavoro.<br>Utilizzare la causale "dimissioni-risoluzione consensuale" per richiedere il riscatto del secondo 50% nel caso di "Riscatto per accesso al Fondo di Solidarietà".<br>DA COMPILARE SOLO SE NON SONO MATURATI I REQUISITI PENSIONISTICI |                                                                                                    |
| Importo maturato 259.298,50 €                                                                                                    | Importo maturato                                                                                                    | 259.298,50 €                                                                                       | Importo maturato                                                                                                    | 259.298,50 €                                                                                            |
| Tipo iscrizione Vecchio Iscritto                                                                                                    | Tipo iscrizione                                                                                                    | Vecchio Iscritto                                                                                   | Tipo iscrizione Vecchio Iscr                                                                                                    |                                                                                                    |
| Data Prima Iscrizione 01/02/1992                                                                                                    | Data Prima Iscrizione                                                                                                    | 01/02/1992                                                                                         | Data Prima Iscrizione 01                                                                                                    |                                                                                                    |
| Sei disoccupato per Licenziamento Individuale                                                                                                    | Sei disoccupato per                                                                                                    | Dimissioni/Risoluzione Consensuale                                                                 | Sei disoccupato per                                                                                                    | Mobilità/Esodo Incentivato L.92/2012                                                                    |
| Data evento 06/02/2024                                                                                                    | Data evento                                                                                                    | 06/02/2024                                                                                         | Data evento                                                                                                    | 06/02/2024                                                                                              |
| Tipo richiesta   Riscatto Immediato al 100%  Riscatto Immediato Parziale - min 20% max 99%                                                                                                    | lipo richiesta O p                                                                                                    | Riscatto Immediato al 100%<br>Riscatto Immediato Parziale - min 20% max 99%<br>20,00 CALCOLA NETTO | Tipo richiesta O p<br>® p<br>O p                                                                                                    | Riscatto Immediato al 100%<br>Riscatto Parziale al 50%<br>Riscatto Immediato Parziale - min 20% max 99% |
| Aliquota IFR 23,00                                                                                                    | Aliquota TFR                                                                                                    | 23,00                                                                                              | Aliquota TFR                                                                                                    | 23,00                                                                                                   |
| Importo lordo liquidabile 259.298,50 €                                                                                                    | Importo lordo liquidabile                                                                                                    | 51.859,69€                                                                                         | Importo lordo liquidabile                                                                                                    | 129.649,24€                                                                                             |
| Importo netto liquidabile 222.785,47 €                                                                                                    | Importo netto liquidabile                                                                                                    | 42.294,33 €                                                                                        | Importo netto liquidabile                                                                                                    | 110.312,23€                                                                                             |
| *Ti ricordiamo che l'importo netto indicato dell'erogazione in capitale è la rappresentazione attuale di quanto potresti ottenere esercitando<br>l'opzione prescetta. Il conteggio fiscale informativo ha la sola finalità di orientare le scette dell'iscritto e NON VINCOLA IN ALCUN MODO LA<br>FORMA PENSIONISTICA. Il calcolo si basa infatti su una serie di ipotesi necessariamente volte a semplificare lo scenario reale.      | <ul> <li>Ti ricordiamo che l'importo netto indicato dell'erogazione in capitale è la rappresentazione attuale di quanto potresti ottenere esercitando l'opzione prescelta. Il conteggio fiscale informativo ha la sola finalità di orientare le scelte dell'iscritto e NON VINCOLA IN ALCUN MODO LA FORMA PENSIONISTICA. Il calcolo si basa infatti su una serie di ipotesi necessariamente volte a semplificare lo scenario reale.</li> <li>Ti ricordiamo che l'importo netto indicato dell'erogazione in capitale è la rappresentazione attuale di quanto potresti ottenere esercitando l'opzione prescelta. Il conteggio fiscale informativo ha la sola finalità di orientare le scelte dell'iscritto e NON VINCOLA IN ALCUN MODO LA FORMA PENSIONISTICA. Il calcolo si basa infatti su una serie di ipotesi necessariamente volte a semplificare lo scenario reale.</li> <li>Ti ricordiamo che l'importo netto indicato dell'erogazione in capitale è la rappresentazione attuale di quanto potresti ottenere esercitando l'opzione prescelta. Il conteggio fiscale informativo ha la sola finalità di orientare le scelte dell'iscritto e NON VINCOLA IN ALCUN MODO LA FORMA PENSIONISTICA. Il calcolo si basa infatti su una serie di ipotesi necessariamente volte a semplificare lo scenario reale.</li> <li>STAMPA E SALVA SIMULAZIONE</li> <li>RICHIEDI RISCATTO</li> </ul> |                                                                                                    |                                                                                                    |                                                                                                    |

d) In caso di dimissioni, licenziamento, cessione di contratto a Società non del Gruppo ISP, è possibile stimare il riscatto totale al 100%, oppure il riscatto parziale, in % (minimo 20%, reiterabile max 5 volte); In caso di accesso al Fondo Esuberi, se già chiesto il primo 50% per mobilità, simulare il riscatto per cause diverse.

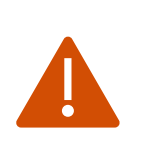

Attenzione! I calcoli sono effettuati in base alle somme disponibili al momento della simulazione. L'esito sull'obbligo di conversione in rendita, potrebbe pertanto variare anche nel corso del mese, al variare delle somme. Occorre pertanto prestare attenzione all'aumento del capitale per il modificarsi del valore quota o per ulteriori apporti contributivi.

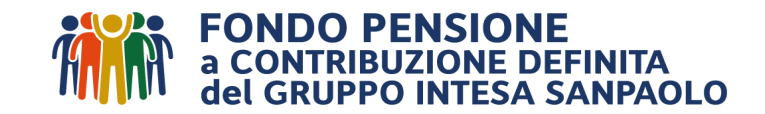

# Sez. Riscatti: box 3 – Riscatto per accesso al Fondo di Solidarietà

I passaggi da effettuare sono:

- a) Indicare la causale di cessazione: accesso al Fondo di Solidarietà
- b) Indicare data evento, che deve essere antecedente a quella in cui si effettua la simulazione.
- c) Modificare la % in «Aliquota TFR», se si è a conoscenza della percentuale corretta. In caso contrario è stimata quella minima prevista del 23%. In sede di liquidazione definitiva sarà quella comunicata dal Datore di lavoro.

#### • RISCATTO PER ACCESSO AL FONDO DI SOLIDARIETÀ E ALTRO

In caso di cessazione del rapporto di lavoro prima della maturazione del diritto a pensionamento a seguito di accesso al Fondo di Solidarietà Nelle ipotesi di richiesta di riscatto del secondo 50% nel caso di "Riscatto per accesso al Fondo di Solidarietà" si vedano indicazioni nella sezione in alto a destra. DA COMPILARE SOLO SE NON SONO MATURATI I REQUISITI PENSIONISTICI

| Importo maturato              |  | 259.298,50 € |  |
|-------------------------------|--|--------------|--|
| Tipo iscrizione Vecchio Iscri |  |              |  |
| Data Prima Iscrizione         |  | 01/02/1992   |  |
| Situazione attuale            |  | •            |  |
| Data evento                   |  | gg/mm/aaaa 🗮 |  |

| • RISCATTO PER ACCESSO AL FONDO DI SOLIDARIETÀ E ALTRO                                                                                                    | • RISCATTO PER ACCESSO AL FONDO DI SOLIDARIETÀ E ALTRO                                                                                                    |                                                                                                    | O RISCATTO PER ACCESSO AL FONDO DI SOLIDARIETÀ E ALTRO                                                                                                    |                                                                                                    |
|----------------------------------------------------------------------------------------------------|----------------------------------------------------------------------------------------------------|----------------------------------------------------------------------------------------------------|----------------------------------------------------------------------------------------------------|----------------------------------------------------------------------------------------------------|
| In caso di cessazione del rapporto di lavoro prima della maturazione del diritto a pensionamento a seguito di accesso al Fondo<br>Solidarietà<br>Nelle ipotesi di richiesta di riscatto del secondo 50% nel caso di "Riscatto per accesso al Fondo di Solidarietà" si veda<br>indicazioni nella sezione in alto a destra.<br>DA COMPILARE SOLO SE NON SONO MATURATI I REQUISITI PENSIONISTICI                                       | i In caso di cessazione del rapporto di lavoro prima della maturazione del diritto a pensionamento a seguito di accesso al Fondo di<br>Solidarietà<br>Nelle ipotesi di richiesta di riscatto del secondo 50% nel caso di "Riscatto per accesso al Fondo di Solidarietà" si vedano<br>indicazioni nella sezione in alto a destra.<br>DA COMPILARE SOLO SE NON SONO MATURATI I REQUISITI PENSIONISTICI                                                                                                    |                                                                                                    | <ul> <li>In caso di cessazione del rapporto di lavoro prima della maturazione del diritto a pensionamento a seguito di accesso al Fondo di Solidarietà</li> <li>Nelle ipotesi di richiesta di riscatto del secondo 50% nel caso di "Riscatto per accesso al Fondo di Solidarietà" si vedano indicazioni nella sezion<br/>in alto a destra.</li> <li>DA COMPILARE SOLO SE NON SONO MATURATI I REQUISITI PENSIONISTICI</li> </ul> |                                                                                                    |
| Importo maturato 259.298,50 4                                                                                                    | Importo maturato                                                                                                    | 259.298,50 €                                                                                                    | Importe maturato 250 208                                                                                                    |                                                                                                    |
| Tipo iscrizione Vecchio Iscritte                                                                                                    | Tipo iscrizione                                                                                                    | Vecchio Iscritto                                                                                                    | 239,290,30 €                                                                                                    |                                                                                                    |
| Data Prima Iscrizione 01/02/199                                                                                                    | Data Prima Iscrizione                                                                                                    | 01/02/1992                                                                                                    | Tipo iscrizione                                                                                                    | Vecchio Iscritto                                                                                                    |
| Situazione attuale                                                                                                    | Situazione attuale Accesso al Fond                                                                                                    | lo Esuberi/Fondo di Solidarietà/Isopensione/Licenziamento C 🗸                                                                                    | Data Prima Iscrizione                                                                                                    | 01/02/1992                                                                                                    |
| Data evento                                                                                                    | Data evento                                                                                                    | 04/10/2023 🗮                                                                                                    | Situazione attuale                                                                                                    | Accesso al Fondo Esuberi/Fondo di Solidarietà/Isopensione/Licenziamento Collettivo/Col 🗸                                                                                                    |
| Tipo richiesta <ul> <li>Riscatto per Mobilità 50% + Riscatto per Cause Diverse 50%</li> <li>Riscatto per Mobilità 50% + Riscatto per Cause Diverse 50% (min 20% max 49%)</li> <li>Riscatto Parziale al 50% per Mobilità</li> </ul>                                                                                                    | Tipo richiesta<br>Riscatto per M<br>Riscatto per M<br>max 49%)<br>30<br>Riscatto Parzia                                                                                                    | obilità 50% + Riscatto per Cause Diverse 50%<br>obilità 50% + Riscatto per Cause Diverse 50% (min 20%<br>CALCOLA NETTO<br>le al 50% per Mobilità | Data evento<br>Tipo richiesta                                                                                                    | O8/02/2024      Riscatto per Mobilità 50% + Riscatto per Cause Diverse 50%     Riscatto per Mobilità 50% + Riscatto per Cause Diverse 50% (min 20% max 49%)     Piscatto Parciale al 50% per Mobilità |
| Aliquota TFR 23,00                                                                                                    | Aliquota TFR                                                                                                    | 23.00                                                                                                    | Aliqueta TEP                                                                                                    |                                                                                                    |
| Importo lordo liquidabile per Riscatto Parziale 129.649,24                                                                                                    | Importo lordo liquidabile per Riscatto Parziale                                                                                                    | 129.649.24€                                                                                                    |                                                                                                    | 23,00                                                                                                    |
| Importo netto liquidabile per Riscatto Parziale 110.182,74                                                                                                    | Importo netto liquidabile per Riscatto Parziale                                                                                                    | 110.182,74 €                                                                                                    | Importo lordo liquidabile                                                                                                    | 129.649,24 €                                                                                                    |
| Importo lordo liquidabile per Riscatto Immediato 129.649,24                                                                                                    | Importo lordo liquidabile per Riscatto Immediato Parziale                                                                                                    | 77.789,55€                                                                                                    | Importo netto liquidabile                                                                                                    | 110.312,23 €                                                                                                    |
| Importo netto liquidabile per Riscatto Immediato 113.540,72                                                                                                    | Importo netto liquidabile per Riscatto Immediato Parziale                                                                                                    | 68.124,44€                                                                                                    |                                                                                                    |                                                                                                    |
| *Ti ricordiamo che l'importo netto indicato dell'erogazione in capitale è la rappresentazione attuale di quanto potrest<br>ottenere esercitando l'opzione prescelta. Il conteggio fiscale informativo ha la sola finalità di orientare le scelte<br>dell'iscritto e NON VINCOLA IN ALCUN MODO LA FORMA PENSIONISTICA. Il calcolo si basa infatti su una serie di<br>ipotesi necessariamente volte a semplificare lo scenario reale. | i Ti ricordiamo che l'importo netto indicato dell'erogazione in capitale è la rappresentazione attuale di quanto potresti ottenere esercitando l'opzione prescelta. Il conteggio fiscale informativo ha la sola finalità di orientare le scelte dell'iscritto e NON VINCOLA IN ALCUN MODO LA FORMA PENSIONISTICA. Il calcolo si basa infatti su una serie di ipotesi necessariamente volte a semplificare lo scenario reale.  E STAMPA E SALVA SIMULAZIONE  C RICHIEDI RISCATTO  Ti ricordiamo che l'importo netto indicato dell'erogazione in capitale è la rappresentazione attuale di quanto potresti ottenere esercitando l'opzione prescelta. Il conteggio fiscale informativo ha la sola finalità di orientare le scelte dell'iscritto e NON VINCOLA IN ALCUN MODO LA FORMA PENSIONISTICA. Il calcolo si basa infatti su una serie di ipotesi necessariamente volte a semplificare lo scenario reale.  E STAMPA E SALVA SIMULAZIONE  C RICHIEDI RISCATTO  Ti ricordiamo che l'importo netto indicato dell'erogazione in capitale è la rappresentazione attuale di quanto potresti ottener esercitando l'opzione prescelta. Il conteggio fiscale informativo ha la sola finalità di orientare le scelte dell'iscritto e NON VINCOLA IN ALCUN MODO LA FORMA PENSIONISTICA. Il calcolo si basa infatti su una serie di ipotesi necessariamente volte a semplificare lo scenario reale.  E STAMPA E SALVA SIMULAZIONE  C RICHIEDI RISCATTO |                                                                                                    | iell'erogazione in capitale è la rappresentazione attuale di quanto potresti ottenere<br>o fiscale informativo ha la sola finalità di orientare le scelte dell'iscritto e NON VINCOLA<br>A. Il calcolo si basa infatti su una serie di ipotesi necessariamente volte a semplificare lo<br>IONE                                                                                                    |                                                                                                    |

- d) E' possibile simulare
  - il riscatto totale (50% mobilità+50% cause diverse): n.b. rilascia due prospetti perché liquidati in due momenti diversi e perché la fiscalità della «mobilità» (più favorevole) è diversa da quella per «cause diverse» (meno favorevole);
  - il riscatto del primo 50% per mobilità+ una % per cause diverse;
  - il solo riscatto del primo 50% per mobilità.

Attenzione! I calcoli sono effettuati in base alle somme disponibili al momento della simulazione. L'esito sull'obbligo di conversione in rendita, potrebbe pertanto variare anche nel corso del mese, al variare delle somme. Occorre pertanto prestare attenzione all'aumento del capitale per il modificarsi del valore quota o per ulteriori apporti contributivi.

### Se. Riscatti: box 4 – Riscatto per Invalidità Permanente >2/3

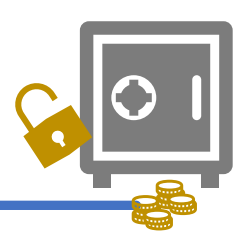

I passaggi da effettuare sono:

- a) Indicare la data dell'evento, che **deve essere** antecedente a quella in cui si effettua la simulazione.
- b) Modificare la % in «Aliquota TFR», se si è a conoscenza della percentuale corretta. In caso contrario è stimata quella minima prevista del 23%. In sede di liquidazione definitiva sarà quella comunicata dal Datore di lavoro.
- c) E' possibile simulare solo il riscatto totale al 100%.

| O RISCATTO PER INVALIDITÀ PERMANENTE                                                                                                    |                  |  |  |
|----------------------------------------------------------------------------------------------------|------------------|--|--|
| riscatto totale per invalidità puo' essere richiesto in caso di invalidità permanente che comporti la riduzione della capacità di lavoro a meno di 1/3. |                  |  |  |
|                                                                                                    |                  |  |  |
| Importo maturato                                                                                                    | 259.298,50 €     |  |  |
| Tipo iscrizione                                                                                                    | Vecchio Iscritto |  |  |
| Data Prima Iscrizione                                                                                                    | 01/02/1992       |  |  |
| Data evento                                                                                                    | gg/mm/aaaa 🚞     |  |  |
|                                                                                                    |                  |  |  |

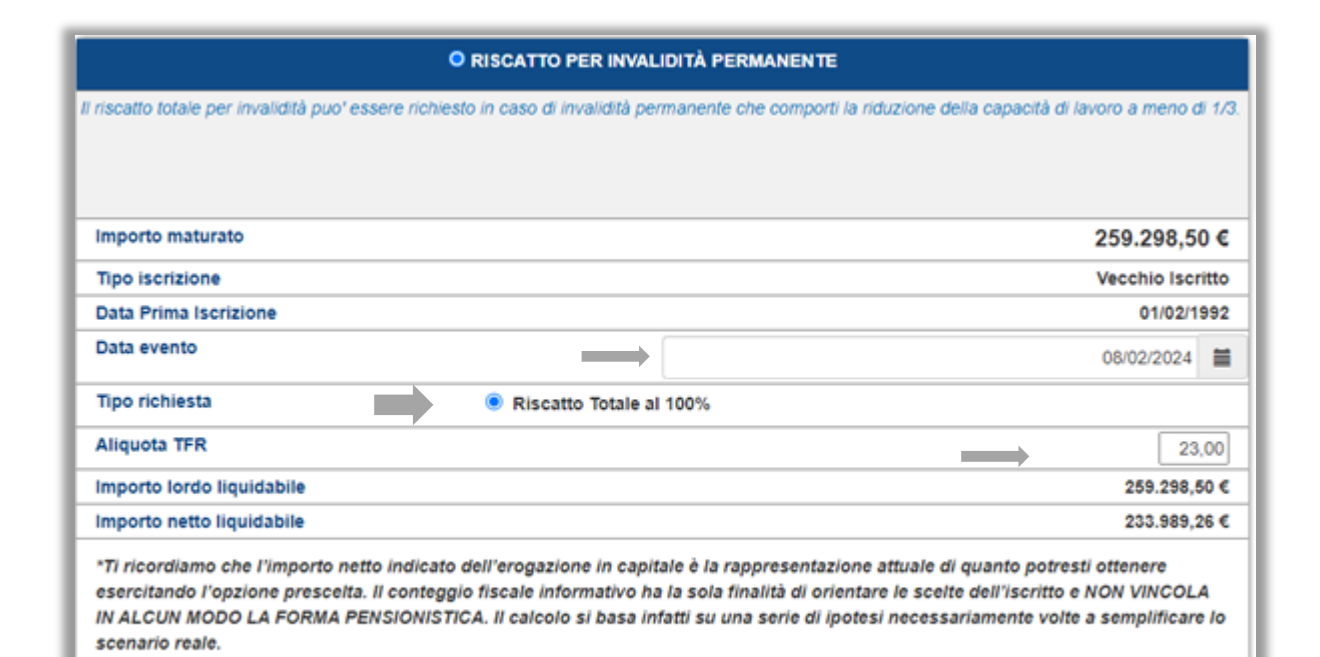

€ RICHIEDI RISCATTO

Attenzione! I calcoli sono effettuati in base alle somme disponibili al momento della simulazione. L'esito sull'obbligo di conversione in rendita, potrebbe pertanto variare anche nel corso del mese, al variare delle somme. Occorre pertanto prestare attenzione all'aumento del capitale per il modificarsi del valore quota o per ulteriori apporti contributivi.

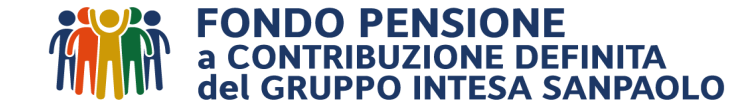

🚔 STAMPA E SALVA SIMULAZIONE

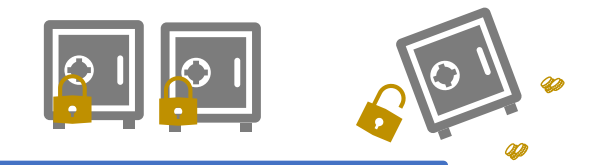

La R.I.T.A. (Rendita Integrativa Temporanea Anticipata) è una nuova forma di prestazione che prevede la possibilità di ricevere anticipatamente il capitale maturato (tutto o in parte), che viene rimborsato in rate trimestrali a partire dall'accettazione della richiesta e fino al raggiungimento dell'età per la pensione di vecchiaia.

Per effettuare una simulazione, è necessario accedere alla sezione «R.I.T.A.».

HOME ANAGRAFICA DOCUMENTI BENEFICIARI ANTICIPI PROFILO INVESTIMENTO E SWITCH CONTRIBUTI NON DEDOTTI RISCATTI SIMULATORE R.I.T.A.

Comparirà la seguente videata:

| nporto maturato<br>ta Anagrafica<br>ata Cessazione                                        |           | 102.351,56 €       Inserire data di cessaz         60 anni - 3 mesi       (antecedente a quell simulazione)         gg/mm/aaaa       (antecedente a quell simulazione) | zione<br>la della |
|-------------------------------------------------------------------------------------------|-----------|----------------------------------------------------------------------------------------------------|-------------------|
| TIPO 1 - PER CONTRIBUZIONE                                                                |           | TIPO 2 - PER INOCCUPAZIONE MAGGIORE DI 24 MESI                                                                                                    |                   |
| Cessazione dell'attività lavorativa                                                       | 0         | Cessazione dell'attività lavorativa                                                                                                    | 0                 |
| 20 anni di contribuzione complessiva nel regime obbligatorio di appartenenza              | 0         | Inoccupazione successiva alla cessazione maggiore di 24 mesi                                                                                                    | 0                 |
| Raggiungimento dell'età anagrafica per la pensione di vecchiaia entro i 5 anni successivi | 0         | Raggiungimento dell'età anagrafica per la pensione di vecchiaia entro i 10 anni successivi                                                                             | 0                 |
| Maturazione di cinque anni di partecipazione alle forme pensionistiche complementari      | 0         | Maturazione di cinque anni di partecipazione alle forme pensionistiche complementari                                                                                   | 0                 |
|                                                                                           |           |                                                                                                    |                   |
| E scegliere                                                                               | la tipolo | gia di requisiti di accesso.                                                                                                    |                   |

La procedura compila in automatico auesti campi

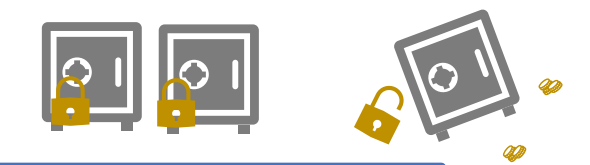

Il sistema controlla l'effettiva presenza dei requisiti necessari. In mancanza di tali condizioni segnala la anomalia rilevata.

### L'iscritto non ha ancora i requisiti per richiedere la R.I.T.A.: Raggiungimento dell'età anagrafica per la pensione di vecchiaia entro i 5 anni successivi

| TIPO 1 - PER CONTRIBUZIONE                                                                |            |
|-------------------------------------------------------------------------------------------|------------|
| Cessazione dell'attività lavorativa                                                       | $\oslash$  |
| 20 anni di contribuzione complessiva nel regime obbligatorio di appartenenza              | $\bigcirc$ |
| Raggiungimento dell'età anagrafica per la pensione di vecchiaia entro i 5 anni successivi | $\otimes$  |
| Maturazione di cinque anni di partecipazione alle forme pensionistiche complementari      | $\bigcirc$ |

In presenza dei requisiti, la procedura restituisce la seguente schermata:

### **RENDITA INTEGRATIVA TEMPORANEA ANTICIPATA**

| CAL                                                                                                    |                                                                                                    |                                                                                          |
|----------------------------------------------------------------------------------------------------|----------------------------------------------------------------------------------------------------|------------------------------------------------------------------------------------------|
| Importo maturato<br>Eta Anagrafica<br>Data Cessazione                                                                                                    | 167.647,16 €<br>65 anni - 6 mesi<br>01/06/2018                                                                                                    |                                                                                          |
| IPO 1 - PER CONTRIBUZIONE         Cessazione dell'attività lavorativa       Image: Cessazione dell'attività lavorativa         20 anni di contribuzione complessiva nel regime obbligatorio di appartenenza       Image: Cessazione dell'età anagrafica per la pensione di vecchiaia entro i 5 anni successivi         Raggiungimento dell'età anagrafica per la pensione di vecchiaia entro i 5 anni successivi       Image: Cessazione di cinque anni di partecipazione alle forme pensionistiche complementari | TIPO 2 - PER INOCCUPAZIONE MAGGIORE DI 24 MESI         Cessazione dell'attività lavorativa         Inoccupazione successiva alla cessazione maggiore di 24 mesi         Raggiungimento dell'età anagrafica per la pensione di vecchiaia entro i 10 anni successivi         Maturazione di cinque anni di partecipazione alle forme pensionistiche complementari | Il sistema evidenzia che il<br>frazionamento delle rate<br>sarà trimestrale.             |
| Frequenza di erogazione della rendita integrativa tempranea anticipata<br>Percentuale della posizione da destinare all'erogazione della R.I.T.A.                                                                                                    | Frazionamento Trimestrale                                                                                                    |                                                                                          |
| Numero Rate:<br>Importo Prima Rata:                                                                                                    | 0,00                                                                                                    | Scorrendo sul cursore,<br>occorre indicare la<br>percentuale da destinare in<br>R.I.T.A. |

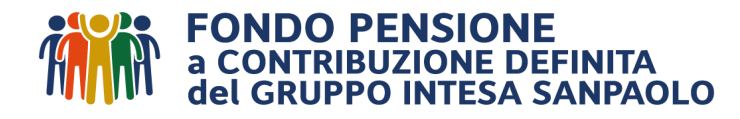

# **R.I.T.A**.

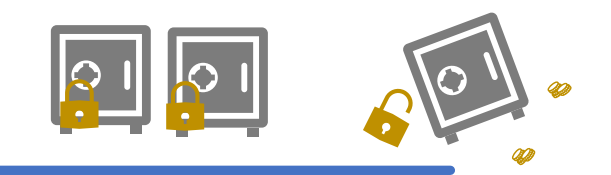

Appaiono in automatico i seguenti dati:

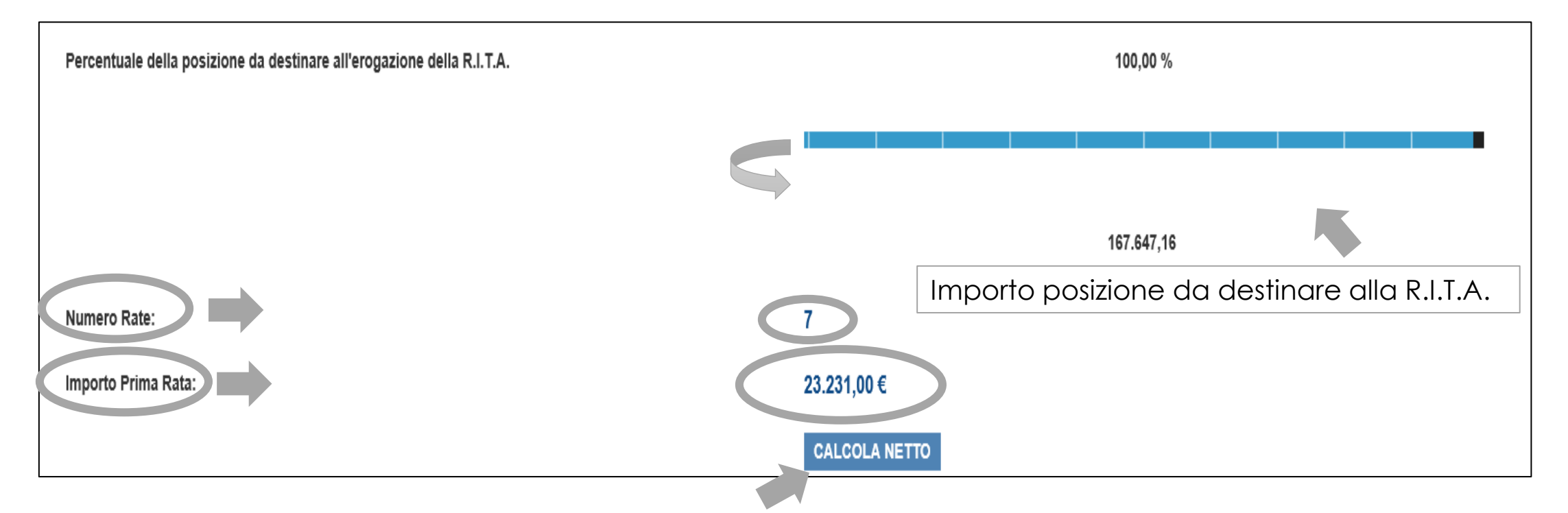

Selezionando il tasto «Calcola netto», la procedura restituisce il dato richiesto:

| Importo Prima Rata:       | 23.231,00 €   |
|---------------------------|---------------|
|                           | CALCOLA NETTO |
| Importo Netto Prima Rata: | 20.507,41 €   |
|                           |               |

La simulazione è riferita soltanto alla prima rata perché, essendo la R.I.T.A. un pagamento ricorrente, non è possibile calcolare l'importo lordo e netto delle rate successive il cui ammontare dipende dal valore futuro della posizione.

Per approfondimenti relativi alla R.I.T.A., si consiglia di prendere visione della mini-guida pubblicata sul sito del Fondo nella sezione «Moduli», alla voce «R.I.T.A.».

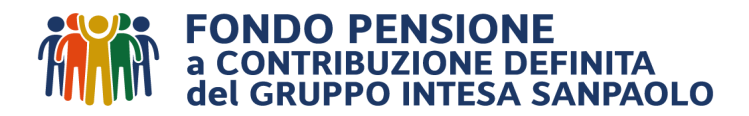

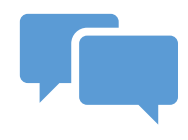

Per eventuali richieste di chiarimento relative alle nuove funzionalità dell'Area Riservata, è disponibile, come di consueto, il servizio di Call Center:

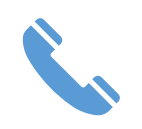

tel. 0422 – 1745996 (attivo da lunedì a venerdì dalle 08:30 alle 13:00 e dalle 14:00 alle 16:00);

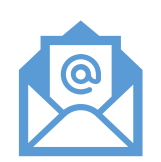

mail: utilizzare l'apposito FORM MAIL disponibile sul sito del Fondo alla sezione «Contatti».

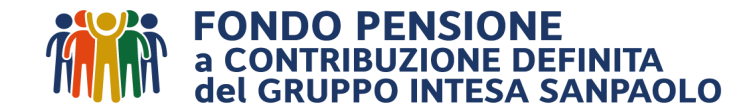